## ①メールアドレスまたは電話番号を入力、利用規約とプライバシーポリシーに同意の上、「送信」ボタンを押してください。

|     | 遺伝性血管性浮腫(HAE)診断コンソーシアムDoctor to Doctor相談                                                                                                    |  |
|-----|----------------------------------------------------------------------------------------------------|--|
|     | 受付科目<br>・ 大阪医科薬科大学病院 皮歯科 福永淳先生<br>・ 国立病院機構 災害医療センター 消化器内科 佐々木<br>善浩先生<br>・ 日本歯科大学新潟生命歯学部 口腔外科学講座 田中<br>影先生<br>・ 埼玉医科大学総合医療センター 皮膚科 高村さおり<br>先生                                                                                                    |  |
|     | 予約をはじめましょう         必要書類をご準備ください         診際券、本人確認書類、保険証および保険証以外の証書、クレジットカード(受付料目によって異なります)         メールアドレスまたは電話番号を入力してください         携帯電話会社のキャリアメール(未尾がdocomo.ne.jp、ezweb.ne.jp、softbank.ne.jpなど)のアドレスは使用できません。         メールアドレスまたは電話番号         ノールアドレスまたは電話番号 |  |
| 日本語 | 送信                                                                                                    |  |

#### ②入力したメールアドレスまたは電話番号宛にメールまたはSMSが届きます。 メールの場合は「予約フォームへ」ボタンをクリック、SMSの場合はリンクをタップしてください。

| ÷ |                                                                                                    | 1 / 12 | 2,531 | < | > |
|---|----------------------------------------------------------------------------------------------------|--------|-------|---|---|
|   | 【遺伝性血管性浮腫(HAE)診断コンソーシアムDoctor to Doctor相談】予約を開始しましょう(Let's start your Booking D Selverx            | !)     |       | ÷ | Ø |
| * | YaDoc Quick no-reply@yadoc.jp amazonses.com 経由       12:55 (0 5)         To 自分 ▼       12:55 (0 5) | )前)    | ☆     | ¢ | : |
|   | 本メールは自動送信されています。<br>お心当たりの無い場合やご不明点がある場合、お手数ですがYaDoc Quickサポートセンターへご連絡ください。                        |        |       |   |   |
|   | 予約を開始する                                                                                            |        |       |   |   |
|   | 予約フォームを開いて予約を開始してください。<br>この予約フォームは3時間有効です。                                                        |        |       |   |   |
|   | 予約フォームへ                                                                                            |        |       |   |   |
|   | 有効期限: 2022年5月12日 木曜 15:55                                                                          |        |       |   |   |
|   | お問い合わせ                                                                                             |        |       |   |   |
|   | 予約内容に関するご相談・お問い合わせ                                                                                 |        |       |   |   |
|   | 遺伝性血管性浮腫(HAE)診断コンソーシアムDoctor to Doctor相談<br>080-2194-8578                                          |        |       |   |   |
|   | システムに関するお問い合わせ                                                                                     |        |       |   |   |
|   | YaDoc Quickサポートセンター<br>0120-22.8109(十日次日を除く10時~17時)                                                |        |       |   |   |

### ③相談申込を行う医師を選択し、予約日時を選択してください。

|     | 遺伝性血管性浮腫(HAE)診断コンソーシアムDoctor to Doctor相談 予約                                          | 0 |
|-----|--------------------------------------------------------------------------------------|---|
|     | <ul> <li>大阪医科菜科大学病院皮膚科 福永淳先生*必須</li> <li>遺伝性血管性浮腫(HAE)について、皮膚科の医師への相談はこちら</li> </ul> | ĺ |
|     | ○ 国立病院機構 災害医療センター 消化器内科 佐々木善浩先生★必須<br>選伝性血管性浮腫(HAE)について、消化器内科の医師への相談はこちら             |   |
|     | ○ 日本歯科大学新潟生命歯学部 口腔外科学講座 田中彰先生 ∞須<br>遺伝性血管性浮腫(HAE)について、歯科/口腔外科の医師へのご相談はこちら            |   |
|     | ○ 埼玉医科大学総合医療センター皮膚科 高村さおり先生*必須<br>選伝性血管性浮腫(HAE)について、皮膚科の医師へのご相談はこちら                  |   |
|     | 予約日時 <del>*必須</del>                                                                  |   |
|     | < 5月16日(月) 📩 >                                                                       |   |
|     | 08:30~09:00                                                                          |   |
|     | 09:00~09:30                                                                          |   |
|     | 09:30~10:00                                                                          |   |
|     | 10:0010:20                                                                           |   |
| 日本語 | 自由記述欄 ご所属とご相談内容をご記入ください。HAE疑いの患者さんのご相談の場合は、患者さんの症状や家族歴などの情報をわかる範囲でご入力ください。           |   |

# ④自由記述欄に「ご所属」と「ご相談事項の概略」を入力してください。 画像添付欄にはPDFや写真データを添付できますので、CTや血液検査の結果等がございましたら、 お手持ちのスマートフォン等で写真を撮っていただき、画像添付してください。

|         |                                                                                                    | )害仁 <del>时</del> ,                                         | neetra faith and a start and a start and a sta | 0              |
|---------|----------------------------------------------------------------------------------------------------|------------------------------------------------------------|----------------------------------------------------------------------------------------------------|----------------|
|         |                                                                                                    | 退伍阻                                                        | II目1上子狸(FAE)砂ケコノソーンアムDOCTOF TO DOCTOF相談 予約                                                                                                    | e              |
|         |                                                                                                    |                                                            | 10-00-10-20                                                                                                    |                |
| 文字<br>● | ■<br>■ 数制限は400字となります。<br>予約フォームは下書き保存できないため<br>イル等で文章を作成してからコピー&ペー<br>とを推奨いたします。<br>400字で足りない場合は、Wordファイノ<br>作成後、PDF化して次の「ファイル添付」 | <sup>自由記述欄</sup><br>、Wordファ<br>・ストされるこ<br>レ等で文章を<br>」の項目に添 | ご所属とご相談内容をご記入ください、HAE疑いの患者さんのご相談の場合は、患者さ<br>んの症状や家族歴などの情報をわかる範囲でご入力ください。<br>※回答は文字数制限は400字になりますので、超える場合はご相談内容をWord等でご作<br>成いただき、PDF化して「ファイル添付」の項目に添付していただきますよう、お願い<br>いたします。                                                                                                    |                |
| 1       |                                                                                                    | ファイル添付 ②                                                   | あ部の写真やCT、血液検査等を実施されている場合はその結果をスマホ等で写真撮影し、添付して<br>ください、最大5枚まで添付可能です。※検査結果の画像を撮影する際、個人情報が写り込まないようご配慮ください。           ファイルを<br>ドラッグアンド<br>ドロップ<br>または       ※検査データの画像を添付する際には、患者さんの個人情報が         ファイルを選択                                                                                                    | ) <sup>×</sup> |
|         |                                                                                                    | 通話方法 <del>∗必須</del>                                        | <ul> <li>● 電話</li> <li>○ ビデオ通話 ⑦</li> </ul>                                                                                                    |                |
|         | ⊕ 日本語                                                                                                    | 氏名"必须                                                      | テスト 花子                                                                                                    |                |

5氏名、生年月日(任意の日時)、電話番号(緊急時連絡のつく電話番号)、ご所属医療機関のご住所を 入力の上、送信ボタンをクリックしてください。

|       | 遺伝性血管性法   | 孚腫(HAE)診断コンソーシアムDoctor to Doctor相談 予約 | 0 |
|-------|-----------|---------------------------------------|---|
|       | 氏名*必須     | テスト         花子                        |   |
|       | 生年月日*巡演   | 2000年 • 1月 • 1日 •                     |   |
|       | 電話番号*巡復   | 000000000                             |   |
|       | メールアドレス   |                                       |   |
|       | 郵便番号*≈2/2 | 3400041 <b>住所入力</b>                   |   |
|       | 住所"必须     | 埼玉県草加市松原                              |   |
|       |           | ✓ 記入情報を保存し、次回自動入力する 送信                |   |
|       |           |                                       |   |
|       |           | Yaboc Quick                           |   |
| ⊕ 日本語 |           |                                       |   |

#### ⑤予約完了のメールが届きます。 ご予約のお時間になりましたら、「ビデオ通話を開始」のボタンをクリックしてください。 ※スマートフォンまたはタブレットで接続される際は、事前に「Zoom」アプリをダウンロードしてください。

| = M Gmail                                    |      | ۹ | すべてのスレッドを検索                                                               | T to a to a to a to a to a to a to a to        | <ul> <li>アクティブ・) (</li> </ul>                  | 9 🕸             | ш                  | lil         | Healthcare |   |
|----------------------------------------------|------|---|---------------------------------------------------------------------------|------------------------------------------------|------------------------------------------------|-----------------|--------------------|-------------|------------|---|
| / 作成                                         |      | ← |                                                                           | ſ                                              |                                                | 1)              | 12,596             | <           | >          |   |
| • ×-1L                                       |      |   | 【遺伝性血管性浮腫(HAE)診断コンソー                                                      | シアムDoctor to Doctor相談】 予約完了のお知                 | 目らせ(Notice of Your Booking Completion) の 東     | NL-1×           | ٥                  | 0           | ø          |   |
| <ul> <li>□ 受信トレイ</li> <li>☆ スター付き</li> </ul> | 4    | 4 | YaDoc Quick<br>語伝性血管性浮腫(HAE)診断コンソーシアムDoctor to Doctor相談の                  | 0予約が完了しました。 予約概要 氏名: テスト花子 予約ID: 762-7WW-T84 f | 受付科目: 大阪医科英科大学病院 皮膚科 福永淳先生 予約日時: 2022年5月16日 月8 | 1<br>₽ 08:30~ ; | 5:55 (3 時<br>遺話方法: | 8年)<br>東波 予 | \$         | 0 |
| <ul><li>③ スヌーズ中</li><li>▶ 送信済み</li></ul>     |      | - | YaDoc Quick no-reply@yadoc.jp amazonses.com 经由<br>To 自分 ★                 |                                                | 18                                             | ).30 (0 53 AQ   | ) \$               | ÷           | I          | 0 |
| □ 下書き<br>✓ もっと見る                             | 28   |   | 遺伝性血管性浮腫(HAE)診断コンソーシアムDoctor to                                           | ) Doctor相談の予約が完了しました。                          |                                                |                 |                    |             |            | + |
| ★ チャット                                       | +    |   | 予約された方へのご連絡                                                               |                                                |                                                |                 |                    |             |            |   |
|                                              |      |   | 予約の時間になっても福永医師がZoomに入室されな<br>hae@integrity-healthcare.co.jp               | い場合は、お手数ですが以下の宛先までご連絡ください。                     |                                                |                 |                    |             |            |   |
| 会話はありません                                     |      |   | 予約概要                                                                      |                                                |                                                |                 |                    |             |            |   |
| チャットを開始                                      |      |   | 氏名: テスト花子                                                                 |                                                |                                                |                 |                    |             |            |   |
|                                              |      |   | 予約ID: S3T-4WX-45T                                                         |                                                |                                                |                 |                    |             |            |   |
| <ul> <li>スペース</li> </ul>                     | +    |   | 受付科目: 大阪医科薬科大学病院 皮膚科 福永淳先生                                                |                                                |                                                |                 |                    |             |            |   |
|                                              |      |   | 予約日時: 2022年5月16日 月曜 10:30~                                                |                                                |                                                |                 |                    |             |            |   |
| 00                                           |      |   | 通話方法: Zoom                                                                |                                                |                                                |                 |                    |             |            |   |
|                                              |      |   | 1000000000000000000000000000000000000                                     | いてお待ちください。予約日時の15分前からビデオ通話が開けるように              | こなります。                                         |                 |                    |             |            |   |
| まだスペースはありませ<br>スペースを作成または#                   | t Ar |   | ビデオ通話を開始<br>ビデオ通話には、Zoomアプリが必要です。アプリをお持ち<br>Zoomアプリは無料です。ユーザー登録(サインアップ)は4 | でない方は、予約日時までにアブリのダウンロードを完了してくださ<br>必要ありません。    | μ.                                             |                 |                    |             |            |   |
| ▶ 会議                                         |      |   | Zoomをダウンロード                                                               |                                                |                                                |                 |                    |             |            | > |

#### 【参考】予約完了通知をSMSで受診された場合は、以下の手順で接続してください。 一番右の画面のURLをPCに転送いただくことで、PCからビデオ通話に接続することも可能です。

| YaDo<br>予約が | <b>cQuickデモクリニック</b><br>完了しました。                    |  |
|-------------|----------------------------------------------------|--|
| THE         | - 2021-09-23 23-59<br>/quick.vadoc.ip/m/3FPdU7Y4MC |  |
| ALAANGAGU I | ード: <u>631500</u>                                  |  |
| パスコ・        |                                                    |  |

①文面のURLをタップします

| YaDo    | CQUICK7        | モクリニッ   | 9   |
|---------|----------------|---------|-----|
| 予約ID    |                |         |     |
| C4T-8SW | TCW            |         |     |
| パスコー    | <b>۴</b> @     |         |     |
| 有効期限    | : 2021年 8月1日 1 | 9:30 まで |     |
| 63150   | ol             | D       |     |
|         |                |         |     |
|         |                | žž      | iff |

②SMSの文面に記載されて いるURLをタップしてください。

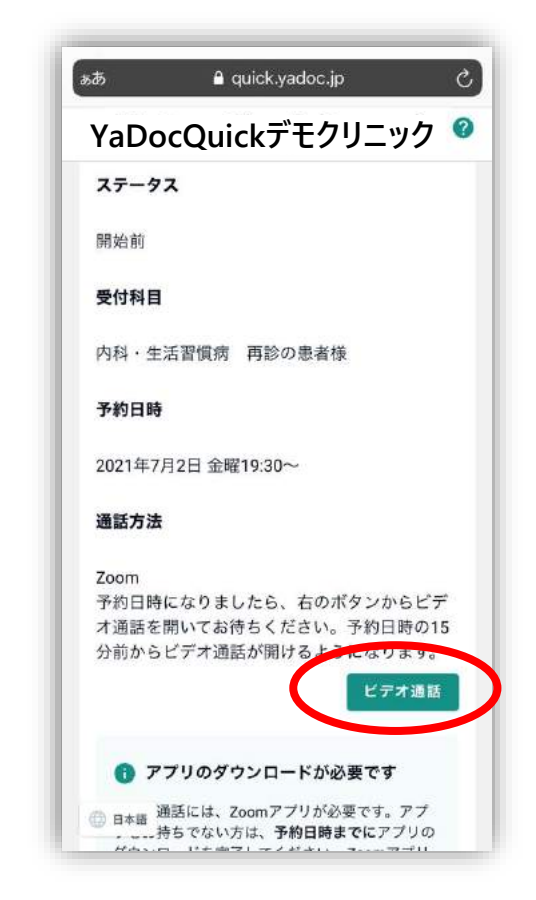

#### ⑥予約完了後、相談当日までに予約時に入力された情報を確認されたいときは、予約完了メール内の 「予約詳細を開く」ボタンをクリックし、メール内に記載されている6桁のパスコードを入力してください。

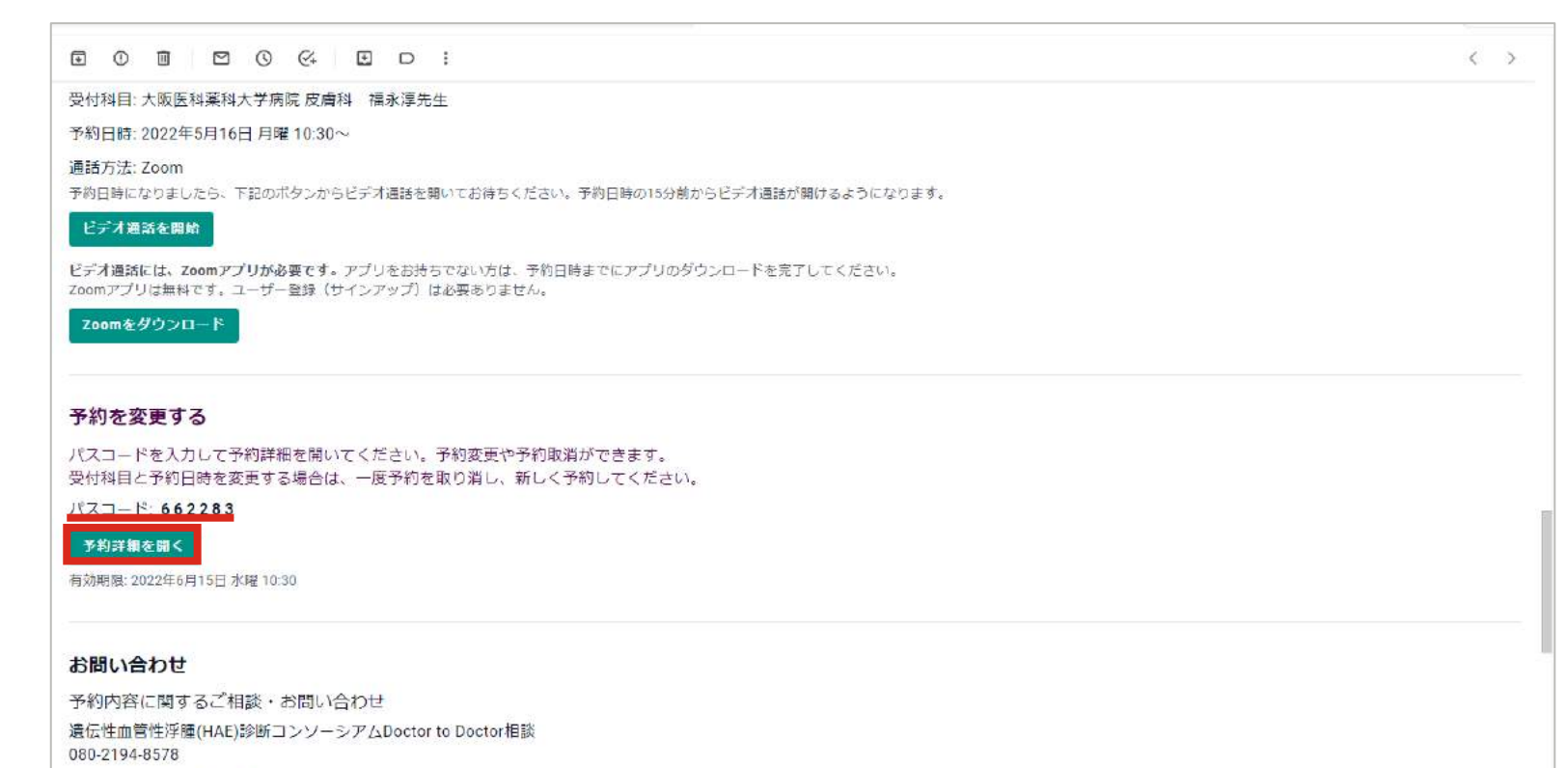

システムに関するお問い合わせ

YaDoc Ouickサポートヤンター

## ビデオ通話実施時の参考資料

PC内に専門医の先生方に共有したい患者さんのデータ等がある場合は、予めそのファイルを開いていただき、Zoomの画面共有機能を使用して専門医の先生方にお見せしてください。

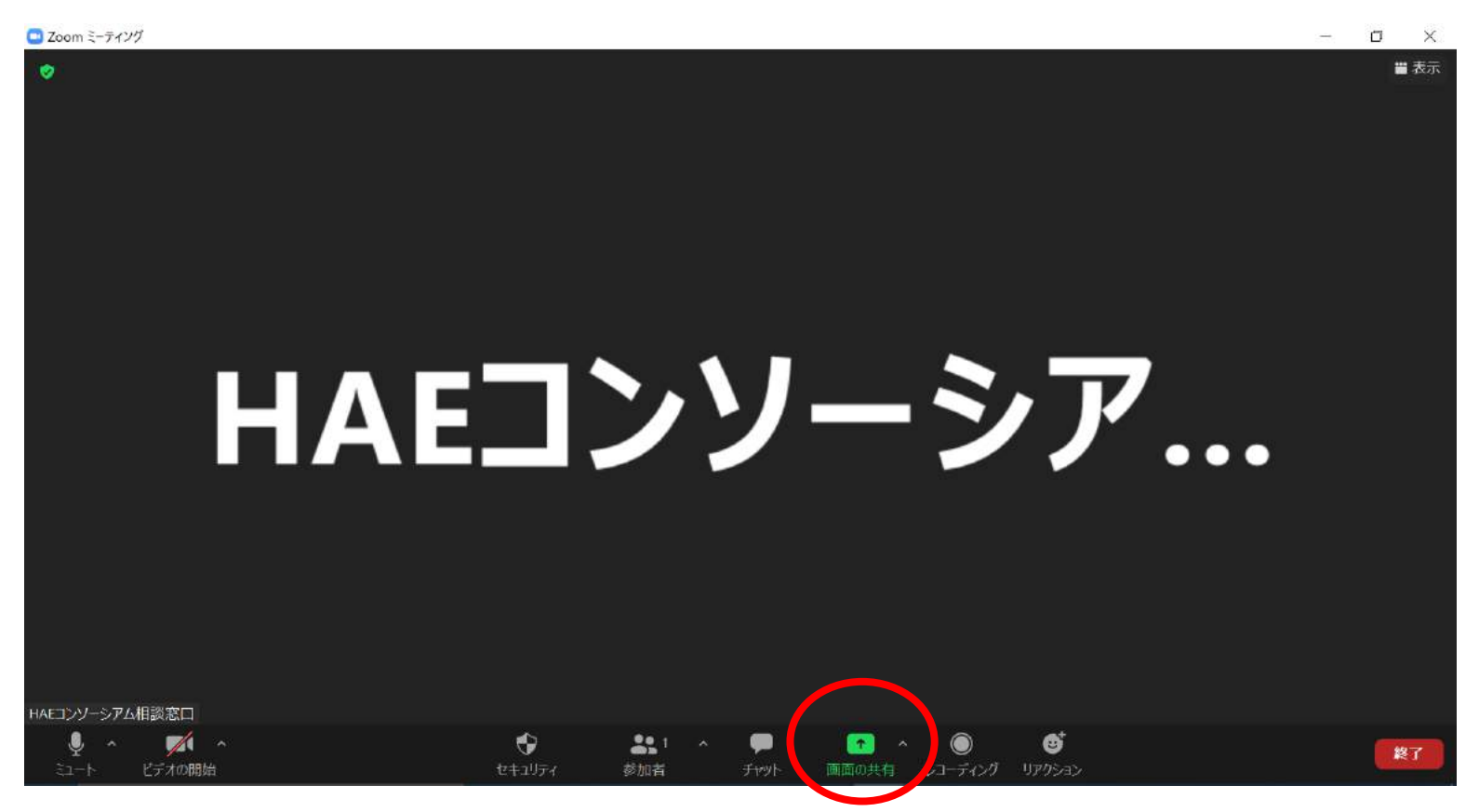

外部接続のカメラをお持ちの場合は、Zoomのビデオデバイスを切り替えていただくことで、 電子カルテ等の別の端末のデータを映像で共有いただくことができます。

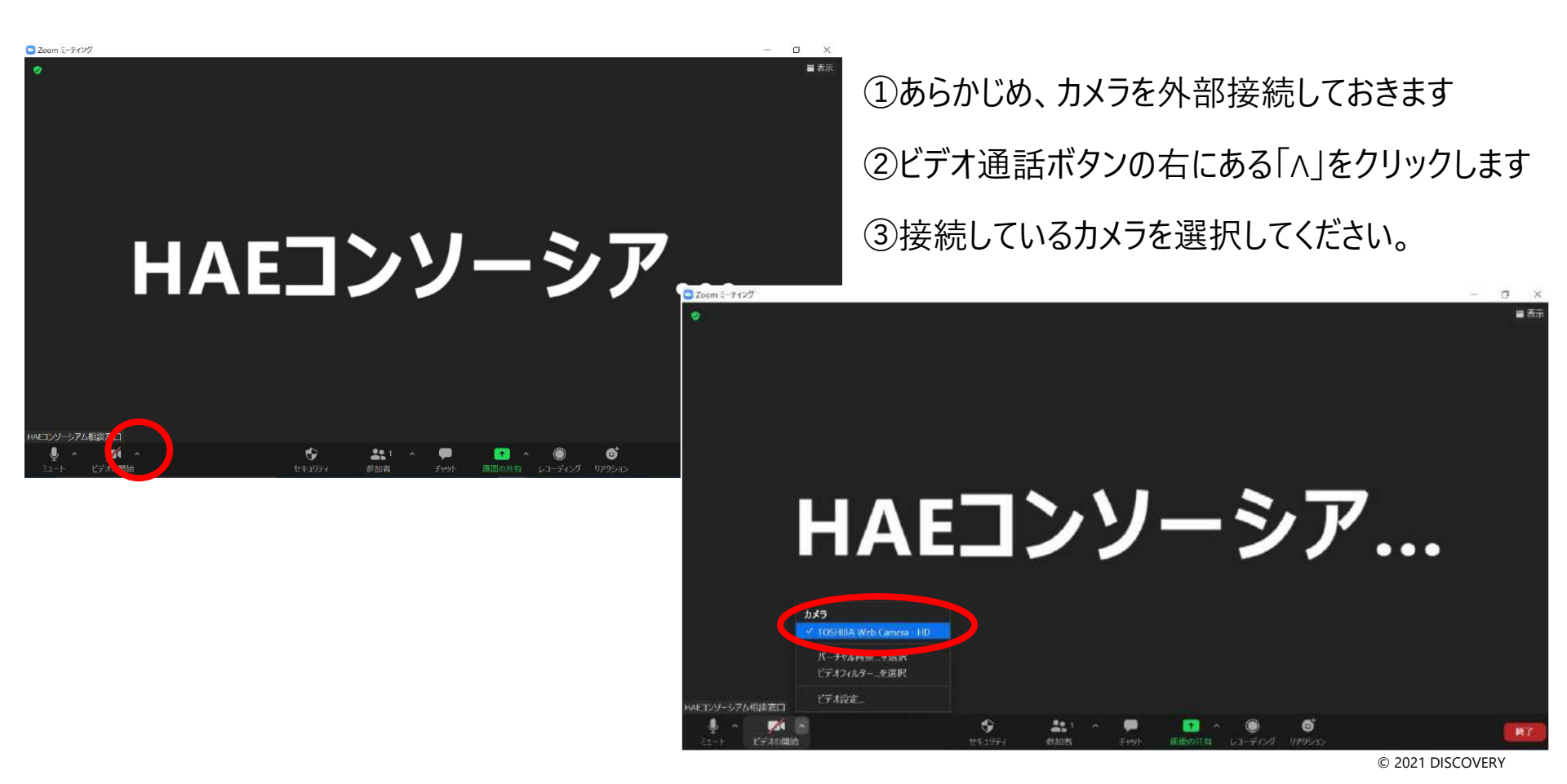

# 遺伝性血管性浮腫(HAE)診断コンソーシアム Doctor to Doctor相談 テスト運用お問い合わせ窓口

E-mail: <u>hae@integrity-healthcare.co.jp</u>

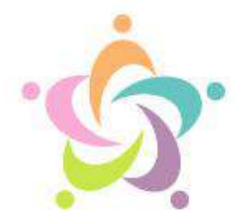

## 一般社団法人 遺伝性血管性浮腫(HAE)診断コンソーシアム

Diagnostic Consortium to Advance the Ecosystem for Hereditary Angioedema